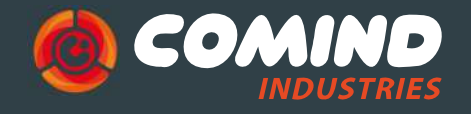

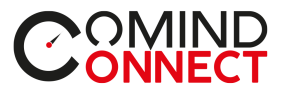

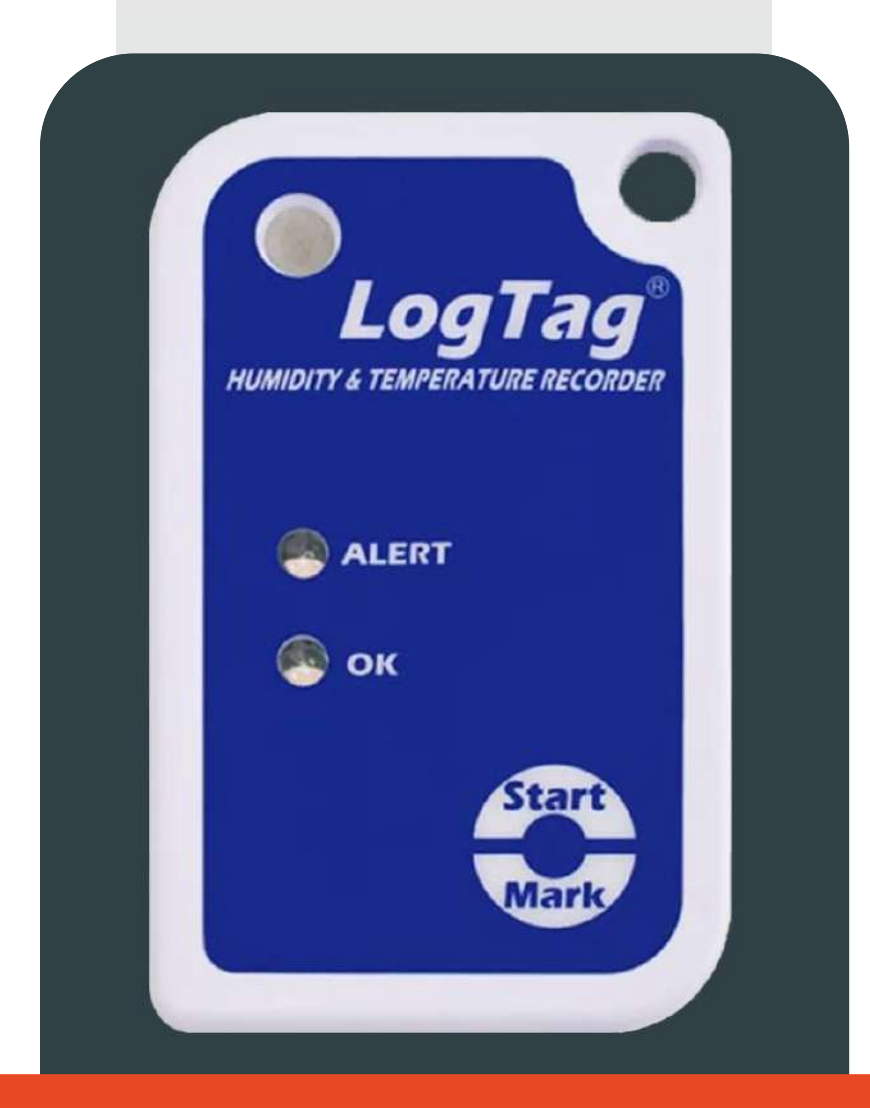

## REGISTRADOR DE T° y HUMEDAD HAXO- 8

## Manual de usuario Guía rápida de inicio

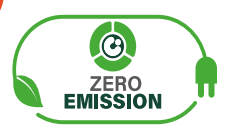

www.comindindustries.com www.comind.cl info@comindindustries.com

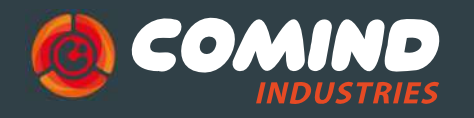

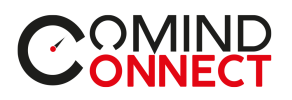

# INDICE

| elos HAXO-8          |                                                                                                    |
|----------------------|----------------------------------------------------------------------------------------------------|
| pción                | 3                                                                                                    |
| iauración            |                                                                                                    |
| are                  | 4                                                                                                    |
| are                  | 4                                                                                                    |
| ación interfaz       | 4                                                                                                    |
| juraciones generales | 5                                                                                                    |
| nes de configuración | 7                                                                                                    |
| arga de datos        | 9                                                                                                    |
| da adicional         | 10                                                                                                    |
|                      |                                                                                                    |
|                      | elos HAXO-8<br>pción<br>iguración<br>are<br>are<br>ación interfaz<br>juraciones generales<br>nes de configuración<br>arga de datos<br>la adicional |

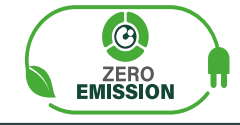

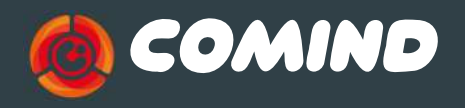

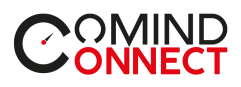

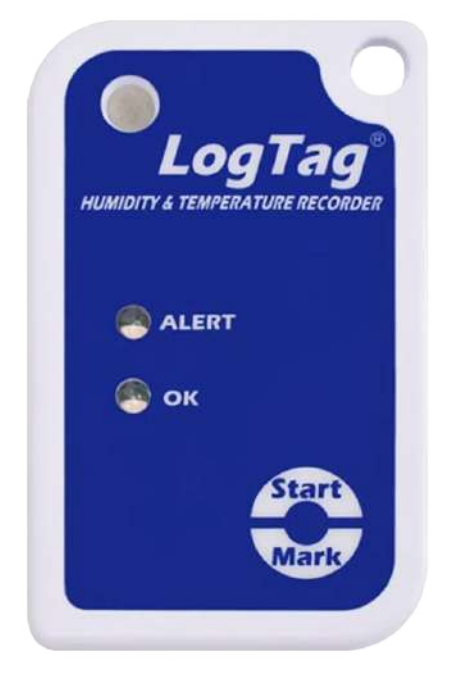

# Modelo HAXO-8

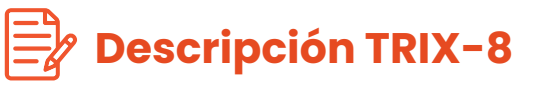

El LogTag **BAXO-8** es un **registrador multiuso de temperatura y humedad**, está **equipado con un único sensor conjunto** proporcionando un tiempo de reacción rápido para registrar los cambios en el ambiente además cuenta con un **reloj en tiempo real** que proporciona sellos de fecha/ hora para cada lectura realizada.

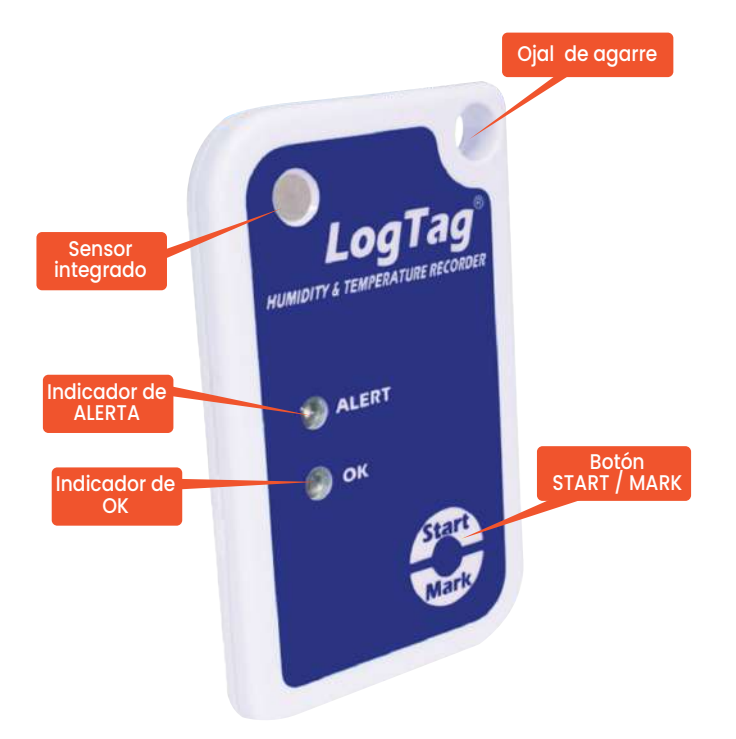

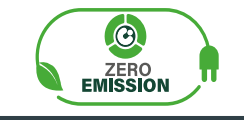

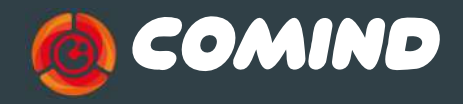

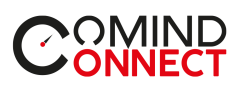

2 Configuración

## الله المعالمة المحالة المحالة محالة المحالة المحالة المحالة المحالة المحالة المحالة المحالة المحالة المحالة المحالة المحالة المحالة المحالة المحالة المحالة المحالة المحالة المحالة المحالة المحالة المحالة المحالة المحالة المحالة المحالة محالة محال

Además de tus LogTag<sup>®</sup> necesitaras los siguientes ítems:

Base de interfaz LogTag<sup>®</sup> LTI / USB
PC con Windows 7 o posterior

#### 🔢 Software

El software LogTag®Analyzer esta disponible para su descarga desde el sitio web:

https://www.logtag-recorders.com/de/support/

• Después de registrarse puede descargar el programa.

• Cuando se complete la instalación aparecerá el icono en su escritorio.

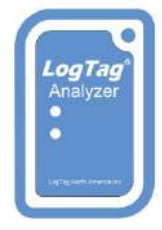

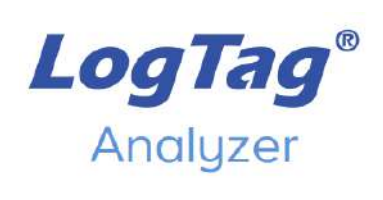

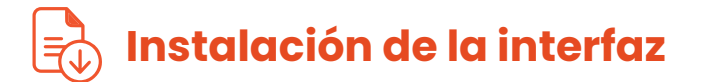

• Conecta la base de interface a un puerto USB.

• Los driversparaelfuncionamientodelos programas se instalan automáticamente, el sistema operativo informara cuando este listo para funcionar.

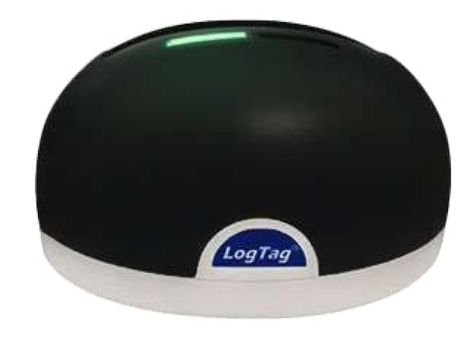

La base de interfaz no esta incluida. Puedes encontrarla escaneando el código

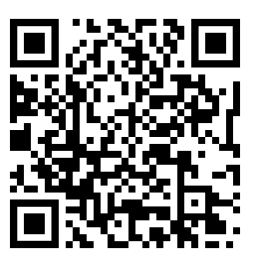

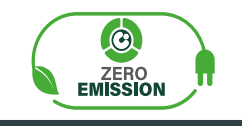

www.comind.cl www.comindindustries.com

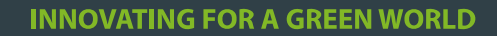

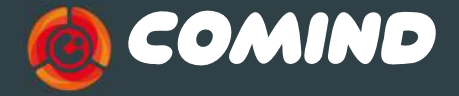

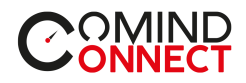

# Configuraciones generales

Antes de usar tu registrador de datos LogTag<sup>®</sup> necesitas configurar los parámetros, cada equipo posee alternativas distintas. Para esto, necesitaras una interfaz de comunicación, como el LTI-HID1 y el complementario gratuito software LogTag® Analyzer de nuestro sitio web.

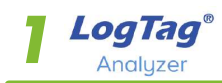

5

• Inicia el programa LogTag® Analyzer.

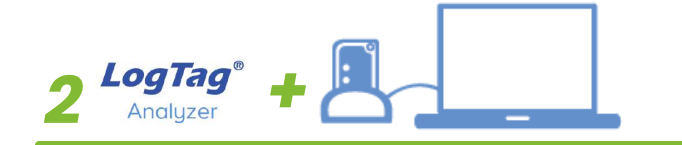

• Inserta el registrador en la base de interfaz con el sello verde hacia adelante.

• Puedes configurar varios dispositivos al mismo tiempo, aunque se recomienda limitar el número de unidades a aproximadamente 6.

• Oirá un clic cuando los contactos se activen.

| 🚨 LogTag Analyzer Setup |                                                | ×      |
|-------------------------|------------------------------------------------|--------|
| ALERT                   | Welcome to the LogTag<br>Analyzer Setup Wizard |        |
| OK                      | Select the setup language:                     |        |
|                         | English (United States)                        | ¥      |
|                         |                                                |        |
| <u> </u>                |                                                |        |
| M                       |                                                |        |
|                         |                                                |        |
|                         | K Bach Next >                                  | Cancel |

#### LogTag Analyzer Version 3.2.3

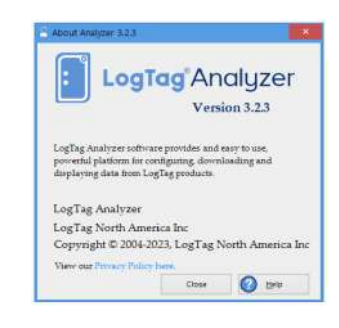

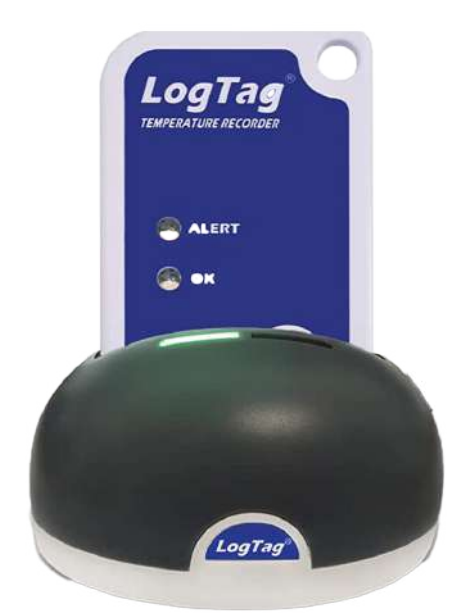

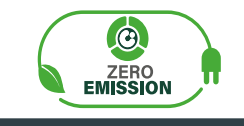

info@comindindustries.com

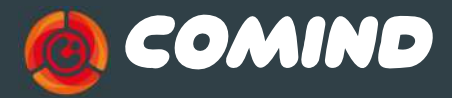

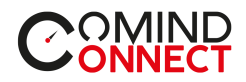

3 LogTag® Analyzer

• Complete los parámetros necesarios para el uso en temperatura y humedad.

• La pantalla te mostrara el mensaje "Un nuevo LogTag® ha sido detectado... Por favor espere". • Apareceran los LogTag<sup>®</sup> detectados.

• Si el registrador ha sido utilizado previamente, aparecerá un mensaje.

| Locate cradled LogTag(s)<br>Load LogTag(s) current<br>configuration<br>Prepare LogTag(s) for next use    | Configure LogTag(s) HAXO With Smart Probe support User Information Description:                                                                                                    | S                                                                                                    | ettings from SN:1010080254<br>Certificate of Calibration                       |
|----------------------------------------------------------------------------------------------------|----------------------------------------------------------------------------------------------------|----------------------------------------------------------------------------------------------------|--------------------------------------------------------------------------------|
| k on LogTag below to select<br>del(s) to be configured/show<br>Tag'scurrent configuration<br>ERIALI COM7 | Logging Parameters<br>Push button start                                                                                                    | <ul> <li>✓ Enable pre-start loggin</li> </ul>                                                                                                    | 10                                                                             |
| AXC-6 SN:1010080254                                                                                      | Record readings continuously, o<br>Record readings go that:<br>Re                                                                                                    | verwrite oldest when <u>m</u> emory full<br>adings recorded will s <u>p</u> an at least<br>Number of <u>r</u> eadings to record<br>Re <u>c</u> ord a reading every<br>Begin recording after a <u>d</u> elay of                                                                                                    | 2                                                                              |
| ogTag USE-HD<br>RID-16 SN:5040000038                                                                     | Enable the OK (Green) indicator     Enable the Alert (Red) indicator, v     Enable the Alert (Red) indicator, v     Leave alert indicator enabled eve     Clear and reset alert when START | After 2 consecutive al<br>After 2 consecutive al<br>After 2 consecutive al<br>After 2 consecutive al<br>Mire 2 consecutive al<br>After 2 consecutive al<br>After 3 consecutive al<br>After 3 consecutive al<br>After 3 consecutive al | ¢] or aboye 00.0 ¢ %RH<br>lert readings (1 Min te)<br>have occurred (1 Min te) |
| RIC-8 SN:403501 749 0                                                                                    | Temperature Alarm Settings Humid                                                                                                    | y Alarm Settings<br>Save Profile                                                                                                    | Cancel                                                                         |
| Panel de progreso                                                                                        | Parámetros                                                                                                    | del panel                                                                                                    | Botones de comando                                                             |

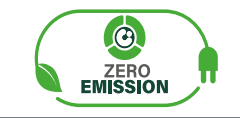

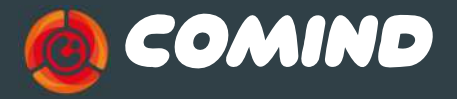

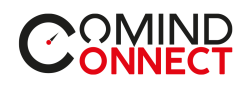

• Seleccione LogTag®Wizard para abrir el asistente de configuración. Se abrirá el banner de bienvenida y las instrucciones generales.

• Selecciona NEXT, la aplicación escaneara el registrador y mostrara el menú de configuraciones disponibles para HAXO-8.

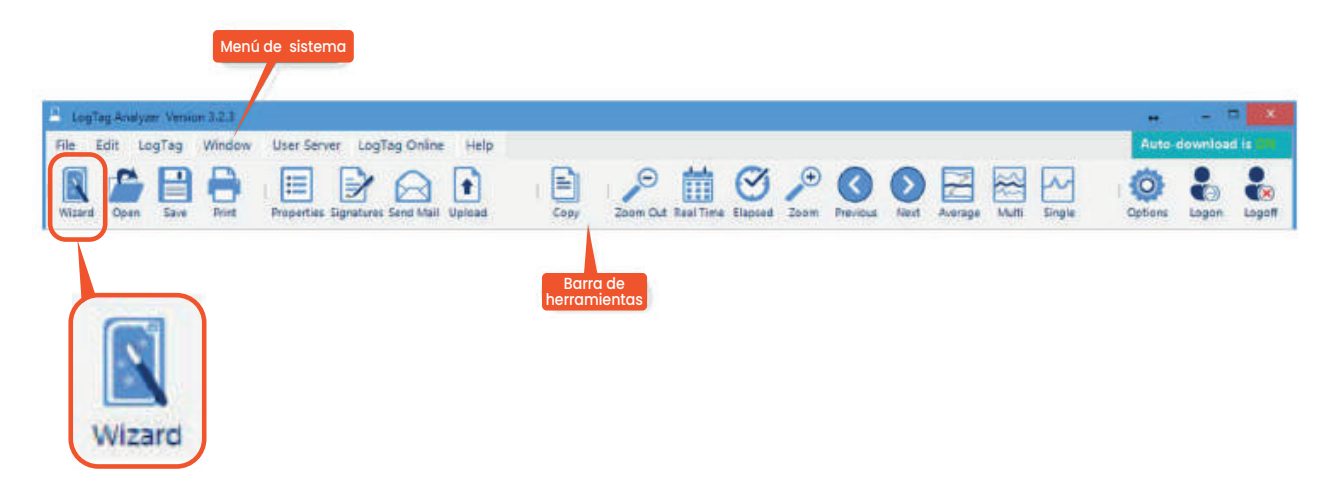

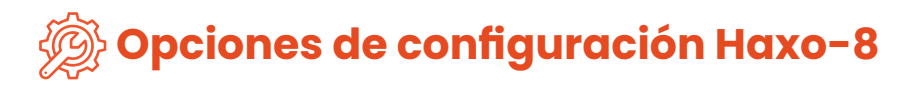

• Inicio de usuario configuraciones básicas para HAXO-8.

• Seleccione el modo grabación continuo (se sobrescribirán las lecturas antiguas si la memoria está llena).

7

• Selecciona START Delay si lo requieres (Ayudara a estabilizar el registrador antes de comenzar).

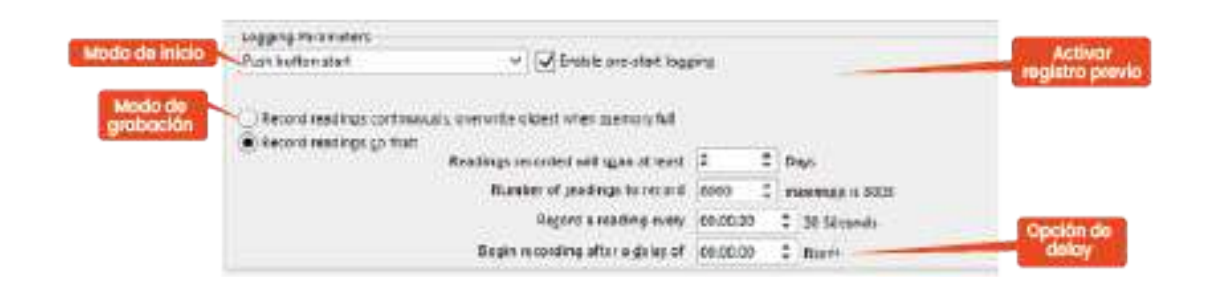

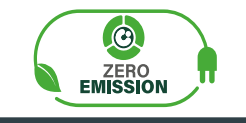

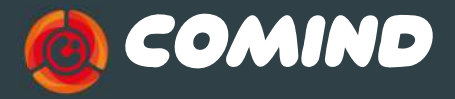

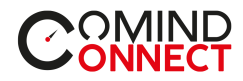

• Habilita la opción OK (indicador verde).

• Selecciona la pestaña Humedad y seleccione/ingrese los parámetros de alerta de humedad para eventos de humedad.

|                                 |                                           | Sliders de valo         |
|---------------------------------|-------------------------------------------|-------------------------|
| Enable the OK (Green) indicat   | lor                                       | reference[manopullet]   |
| Senable the Alert (ked) Indicat | Readings below -20.0                      |                         |
|                                 | After 2 consecutive                       | alert readings (None)   |
|                                 | After 🗌 2 🔅 alert readin                  | gs have occurred (None) |
| Leave alert indicator enabled   | even if readings return to non-alert rang | ie l                    |
| Clear and reset alert when ST   | ART MARK button pressed                   |                         |
|                                 |                                           |                         |
| Temperature Alarm Settings      | Humidity Alarm Settings                   |                         |
|                                 |                                           |                         |
| Opciones de                     | Opciones de                               | Configuración de        |

• Si deseas control sobre las configuraciones del registrador habilita la opción "Las configuraciones requieren contraseña (Configure requires a password)" en configuraciones avanzada e ingresa la contraseña, con esto también puedes controlar las futuras descargas.

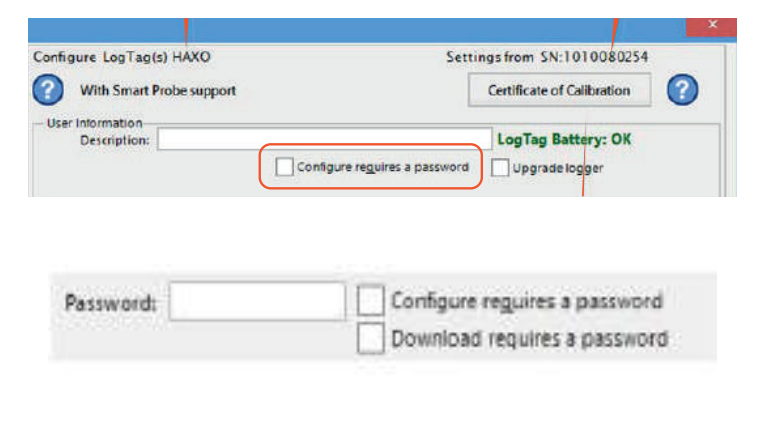

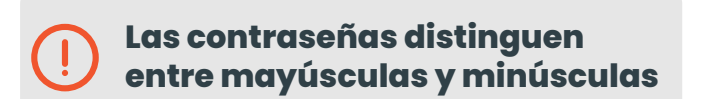

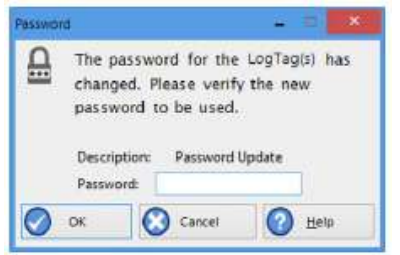

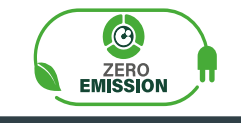

info@comindindustries.com

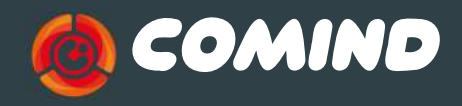

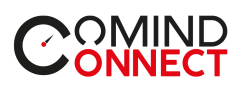

3

### Descarga de datos

#### 🛃 Descarga

• Abre LogTag<sup>®</sup> Analyzer.

• Con la cuna de interfaz conectada al PC, inserta el dispositivo LogTag®.

• LogTag®Analyzer descargara automáticamente las lecturas del registrador. Mostrando un gráfico de temperatura con los datos registrados.

• Los datos se pueden mostrar en formatos **gráfico, tabla o resumen** haciendo clic en las pestañas en la parte inferior del gráfico o diálogo.

• Los datos también se pueden guardar en varios formatos, incluidos **TXT, PDF, HTML y CSV para importar a una hoja de cálculo.** 

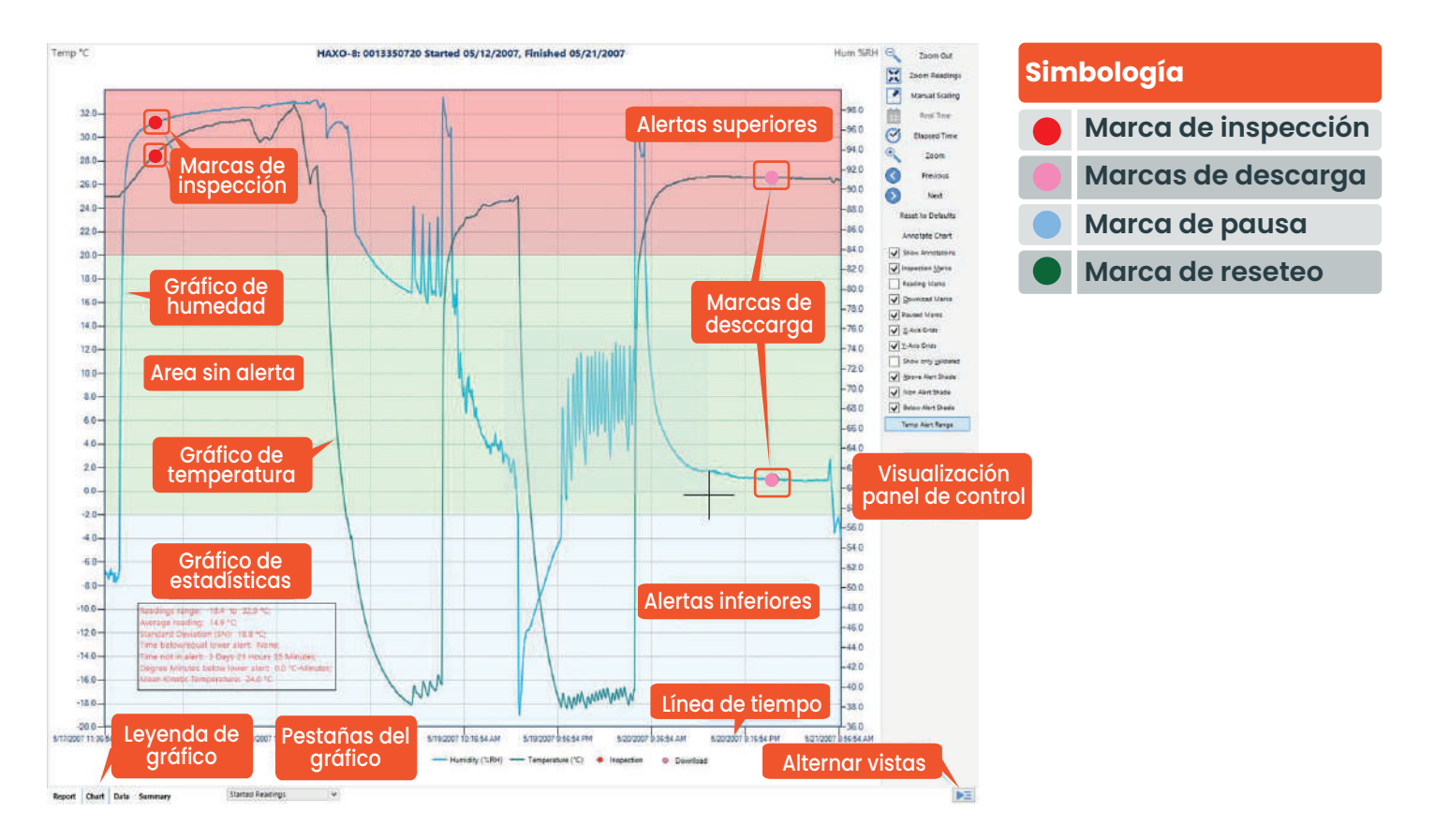

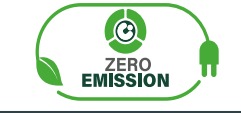

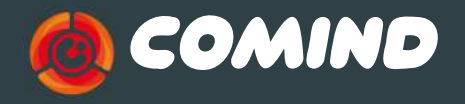

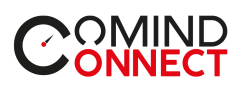

8 Ayuda adicional

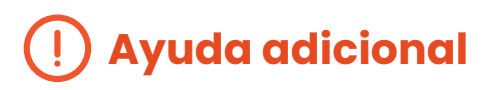

• Si después de leer esta guía aún necesita más información, revise la ficha técnica en:

https://www.comind.cl/producto/haxo-8/

• O conrtacte con su vendedor asignado.

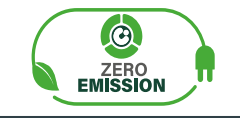

10

info@comindindustries.com

www.comind.cl www.comindindustries.com

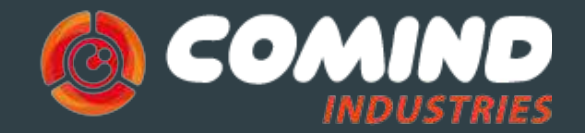

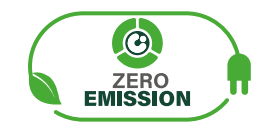

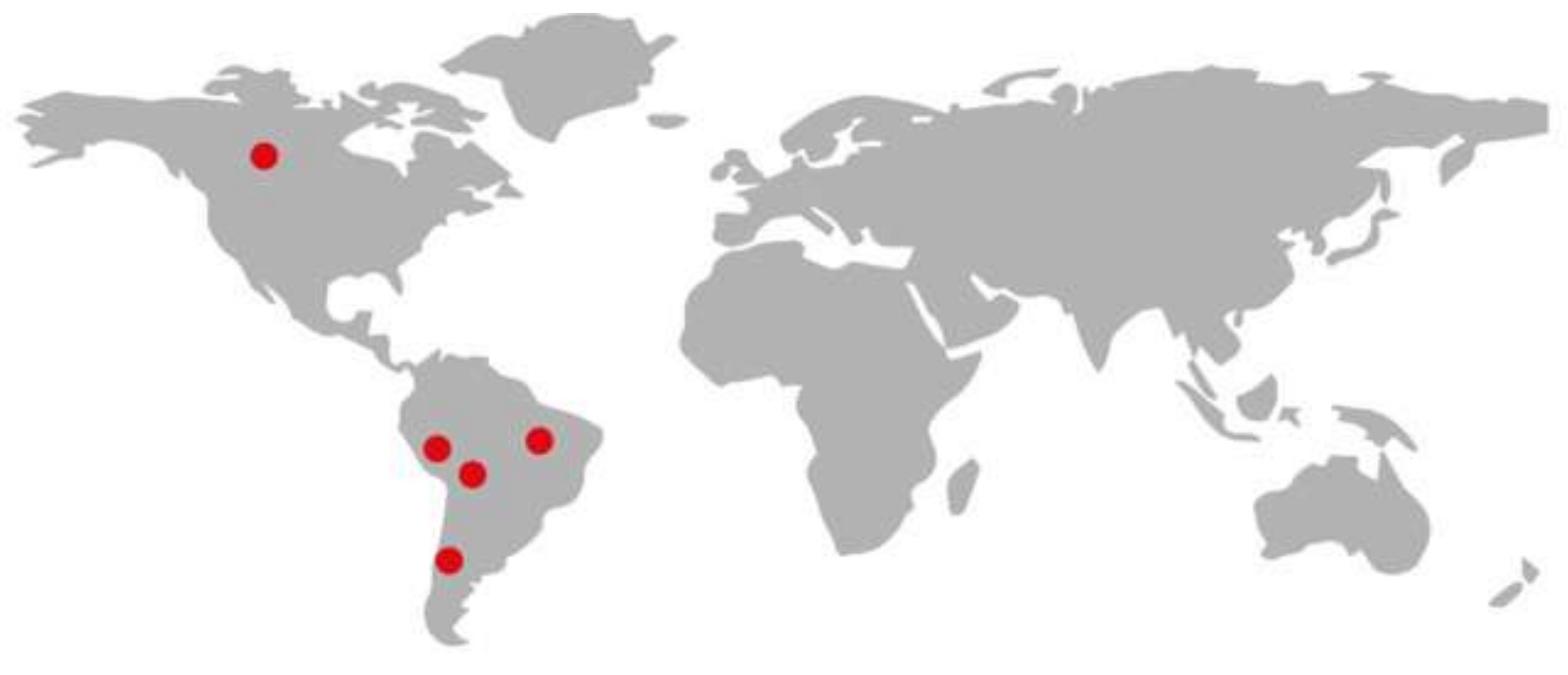

#### **INNOVATING FOR A GREEN WORLD**

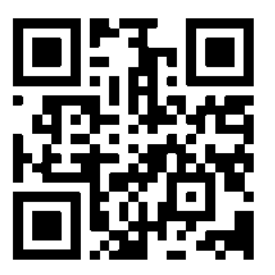

¡Visita nuestra web!

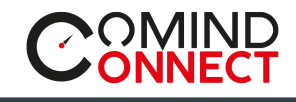

www.comind.cl www.comindindustries.com

info@comindindustries.com